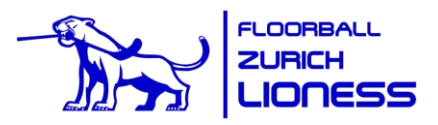

## Kurzanleitung <a href="https://portal.helfereinsatz.ch/lioness/de/">https://portal.helfereinsatz.ch/lioness/de/</a>

Sämtliche Spielerinnen wurden automatisch von der Vereinsverwaltung (Webling) in die Helferapp (helfereinsatz.ch) übernommen. Dadurch kann das «OK Helfereinsatz» viel Zeit sparen bei der Kontrolle der Einsätze.

Konsequenz davon ist aber, dass das Login mit der Hauptemail der Spielerin erfolgen muss, welche in der Vereinsverwaltung hinterlegt ist.

Bitte beachtet den Unterschied in der Doku unten:

- Einsatz als Spielerin leisten
- Einsatz als andere Helfer leisten und einer Spielerin gutschreiben

## Einsatzübernahme als Spielerin

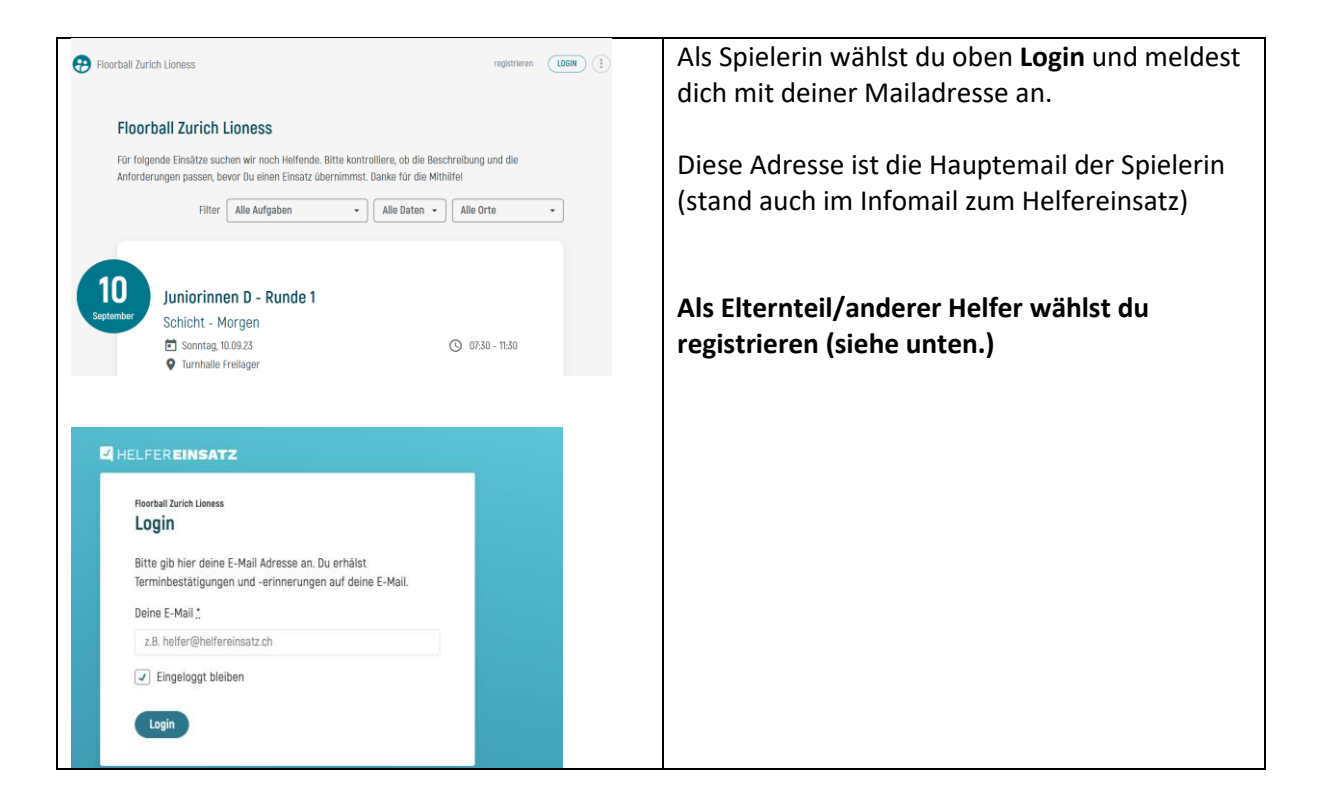

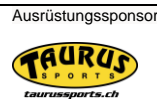

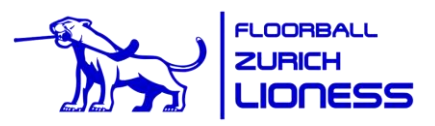

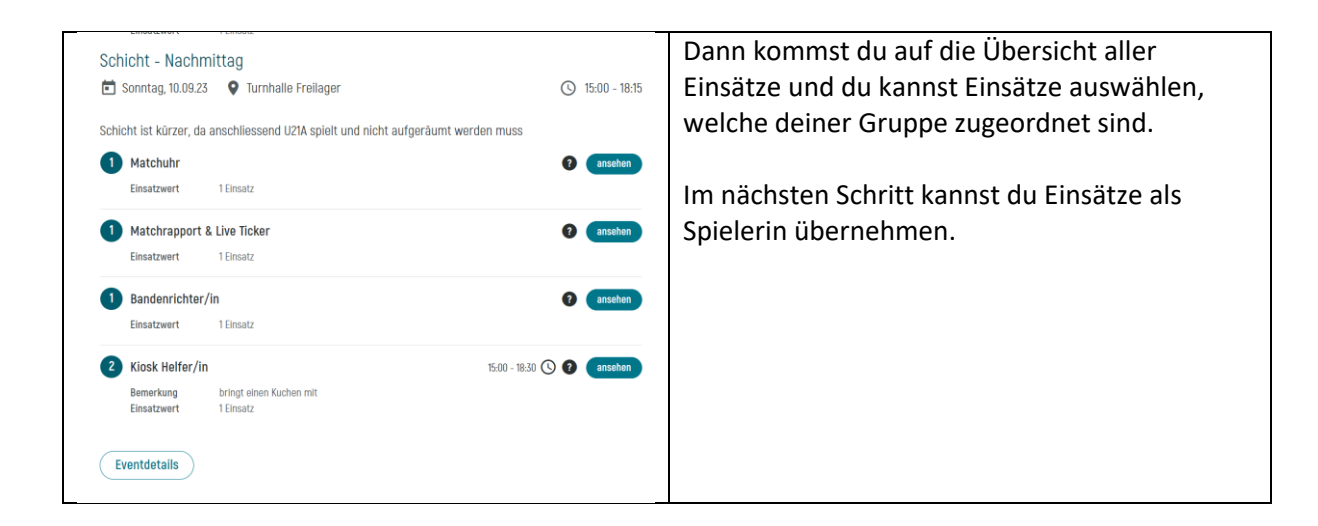

## Wie kann ich mich an einem meiner Sperrdaten eintragen (um z.B. vor meinem Spiel noch Schiedsrichterin am Turnier zu sein)?

Vielleicht kannst du an einem deiner Sperrdaten (*bei eigenen Spielen wird der ganze Tag gesperrt – geht leider nicht anders im System*) doch eine Schicht übernehmen, weil du nur einen halben Tag als Spielerin im Einsatz bist oder nach dem Turnier noch ein Spiel der U21 A oder der Damen 1 stattfindet, bei dem du unterstützen kannst.

In diesem Fall kannst du wie folgt vorgehen, wenn du eingeloggt bist:

| Offene Einsätze mu<br>Diese Helfereinsätze passen<br>bevor Du einen Einsatz übern<br>Meine Gruppen | einer Gruppen<br>zu einer Gruppe, welcher Du zugeteilt bist. Bitte kontrolliere die Beschreibung und die Anforderungen,<br>immst. Danke für deine Mithilfel<br>die Gruppen Filter Alle Aufgaben • Alle Daten • Alle Orte • | Wähle hier den Button<br>«alle Gruppen» aus.                                                                                                    |
|----------------------------------------------------------------------------------------------------|----------------------------------------------------------------------------------------------------|----------------------------------------------------------------------------------------------------|
| Hinweis                                                                                            | Der 16.09.2023 ist ein Sperrdatum der Gruppe "Juniorinnen C"I                                                                                                    | Dann erscheinen alle Heimspiele. Bei den<br>Daten, die für deine Gruppe als Sperrdaten<br>gelten, erscheint ein gelber Hinweisbalken.<br>An diesen Daten kannst du dich nun doch<br>für einen Einsatz eintragen. |
|                                                                                                    |                                                                                                    | Achte darauf, dass du eine Schicht<br>wählst, die neben deinen<br>Spieleinsätzen auch fürs Helfen passt.                                                                                                    |

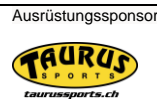

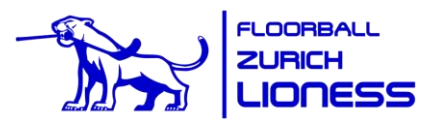

## Registrieren als Elternteil oder anderer Helfer

| Ploorball Zurich Lioness                                                                                                    | Als Elternteil/anderer Helfer wählst                                                     |
|----------------------------------------------------------------------------------------------------|------------------------------------------------------------------------------------------|
| Floorball Zurich Lioness<br>Für folgende Einsätze suchen wir noch Helfende. Bitte kontrolliere, ob die Beschreibung und die         | schon mal registriert)                                                                   |
| Anforderungen passen, bevor Du einen Einsatz übernimmst. Danke für die Mithilfel<br>Filter Alle Aufgaben • Alle Daten • Alle Dote • | Die E-Mailadresse für die                                                                |
| Juniorinnen D - Runde 1<br>Schicht - Morgen<br>Schicht - Morgen<br>Schicht - Morgen<br>Schicht - Freilager                          | diejenige der Spielerin (danach<br>trotzdem "registrieren" und neues<br>Profil anlegen). |
| HELFER EINSATZ                                                                                                    |                                                                                          |
| Floorball Zurich Lioness Registrierung                                                                                              |                                                                                          |
| Bitte gib hier deine E-Mail Adresse an. Du erhälst<br>Terminbestätigungen und -erinnerungen auf deine E-Mail.                       |                                                                                          |
| Deine E-Mail *                                                                                                    |                                                                                          |
| Registrieren                                                                                                    |                                                                                          |
| HELFER EINSATZ                                                                                                    | Hier wählst du: Neues Profil anlegen                                                     |
| Floorball Zurich Lioness                                                                                                    | Ther wantst ad. Nedes From anlegen                                                       |
| Neues oder bestehendes Profil?                                                                                                    |                                                                                          |
| Mehrere Profile verwenden die E-Mail:<br>neff_konprifti@hotmail.com                                                                 |                                                                                          |
| Neues Profil anlegen                                                                                                    |                                                                                          |
| Jetzt registrieren 🗸                                                                                                    |                                                                                          |
| Mit bestehendem Profil einloggen                                                                                                    |                                                                                          |

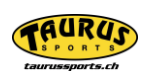

Ausrüstungssponsor

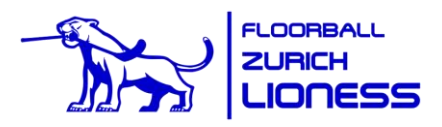

| Meine Gruppen<br>Bitte wähle die Gruppen aus, zu welchen Du gehörst.                                                                                                    | Danach die für dich passende Gruppe<br>wählen.                                                                                                    |
|----------------------------------------------------------------------------------------------------|----------------------------------------------------------------------------------------------------|
| <ul> <li>Eltern, diverse Helfende ab 16 Jahren</li> <li>Helfende unter 16 Jahren</li> <li>weiter</li> </ul>                                                                                                    | Später bitte drauf achten, dass du nur<br>Einsätze übernimmst, die auch zu<br>deinem Alter passen (gewisse sind ab<br>18 Jahren)                                                                                                    |
| Floorball Zurich Lioness<br><b>Einsätze für andere übernehmen?</b><br>Du kannst den Wert deiner Einsätze an andere Mitglieder<br>übertragen. Hierzu musst Du die entsprechenden Personen in<br>deinem Profil hinzufügen. Später kannst Du diese Personen bei<br>der Übernahme von Einsätzen auswählen. | Hier wählst du die Juniorin aus, für<br>welche du den Einsatz übernehmen<br>wirst.<br>Wichtig: dabei musst du die E-<br>Mailadresse eingeben, mit welcher die                                                                             |
| Einsätze übernehmen für<br>Person hinzufügen                                                                                                    | Juniorin im Helfertool registriert ist<br>(Hauptemail der Spielerin – kann noch<br>einmal dieselbe sein, die du auch<br>benutzt).                                                                                                    |
| Registrierung abschliessen                                                                                                    | Der Name der Juniorin erscheint im<br>Feld und du kannst dies bestätigen.<br>Falls du Einsätze für mehr als eine<br>Spielerin übernehmen möchtest,<br>kannst du hier weitere Personen<br>auswählen und die Registrierung<br>abschliessen. |
|                                                                                                    | Danach siehst du die Einsätze, die du<br>auswählen kannst.                                                                                                    |

Juli 2023, Barbara, Karin, Markus

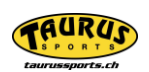

Ausrüstungssponsor